Government of the people's Republic of Bangladesh Ministry of Road Transport and Bridges Roads Transport and Highway Division Roads and Highways Division

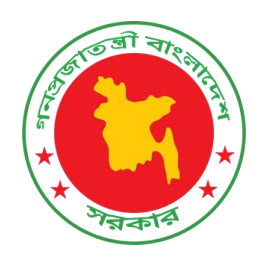

#### User Manual of Web Dashboard for Traffic Survey Report

### HDM Circle

May 2024

Developed by

# https://gis.rhd.gov.bd/trafficsurvey

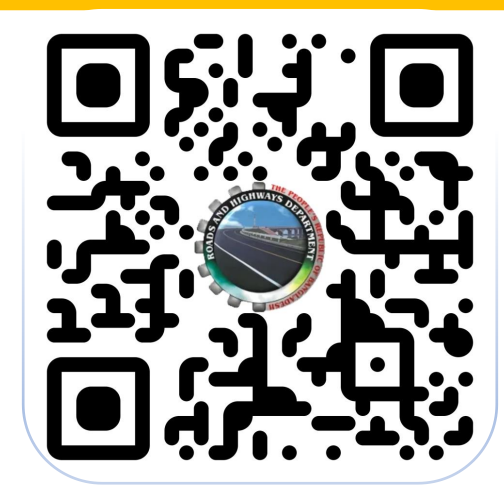

### Dashboard of Traffic Survey

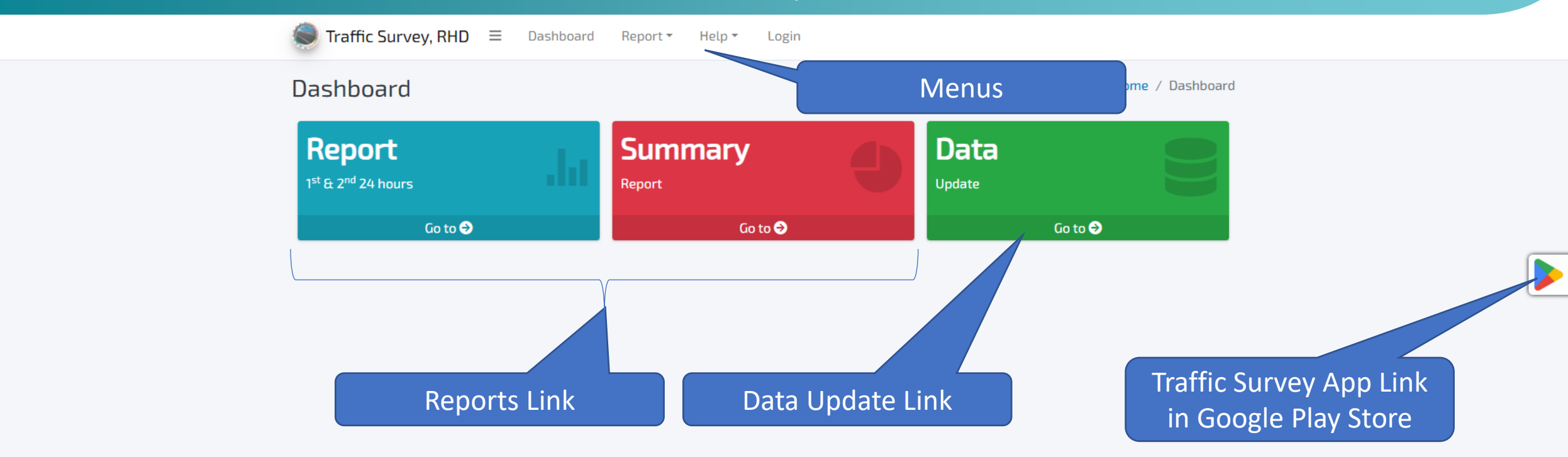

Developed by CEGIS | Version 1.0.1

### Reports

| snooard                                                                                                    |                                        |                                                                   |        |                                                               | Home / Dashb      |
|----------------------------------------------------------------------------------------------------|----------------------------------------|-------------------------------------------------------------------|--------|---------------------------------------------------------------|-------------------|
| <b>4 Ceport</b><br>£ 2 <sup>nd</sup> 24 hours<br>Go <b>1 ©</b>                                                                                     | da                                     | Summary<br>Report<br>Go to ©                                      | 9      | Data<br><sup>Update</sup><br>Go to <b>G</b>                   | <b>9</b>          |
|                                                                                                    |                                        |                                                                   |        |                                                               |                   |
| affic Report                                                                                                    |                                        | •                                                                 |        |                                                               | Home / Traffic Re |
| affic Report<br>Traffic Report (1 <sup>st</sup> 24 hours<br>Survey Year                                                                            | / 2 <sup>nd</sup> 24 hours /           | 48 hours)                                                         |        |                                                               | Home / Traffic Re |
| affic Report<br>Traffic Report (1 <sup>st</sup> 24 hours<br>Survey Year<br>Select a Year                                                           | / 2 <sup>nd</sup> 24 hours /           | 48 hours)                                                         |        |                                                               | Home / Traffic Re |
| affic Report<br>Traffic Report (1 <sup>st</sup> 24 hours<br>Survey Year<br>Select a Year<br>Zone                                                   | / 2 <sup>nd</sup> 24 hours /           | 48 hours)                                                         |        | Division                                                      | Home / Traffic Re |
| affic Report<br>Traffic Report (1 <sup>st</sup> 24 hours<br>Survey Year<br>Select a Year<br>Zone<br>Select a Zone                                  | / 2 <sup>nd</sup> 24 hours /<br>•      | 48 hours) Circle Select a Circle                                  | •      | Division<br>Select a Division                                 | Home / Traffic Re |
| affic Report<br>Traffic Report (1 <sup>st</sup> 24 hours<br>Survey Year<br>Select a Year<br>Zone<br>Select a Zone<br>Road No.                      | / 2 <sup>nd</sup> 24 hours /<br>*      | 48 hours) Circle Select a Circle Road Link                        | •      | Division<br>Select a Division<br>Hour                         | Home / Traffic Re |
| affic Report<br>Traffic Report (1 <sup>st</sup> 24 hours<br>Survey Year<br>Select a Year<br>Zone<br>Select a Zone<br>Road No.<br>Select a Road No. | / 2 <sup>nd</sup> 24 hours /<br>•<br>• | 48 hours)  Circle  Select a Circle  Road Link  Select a Road Link |        | Division<br>Select a Division<br>Hour<br>Select a Report Type | Home / Traffic Re |
| affic Report (1 <sup>st</sup> 24 hours<br>Survey Year<br>Select a Year<br>Zone<br>Select a Zone<br>Road No.<br>Select a Road No.<br>Report View As | / 2 <sup>nd</sup> 24 hours /<br>*<br>* | 48 hours) Circle Select a Circle Road Link Select a Road Link     | •<br>• | Division<br>Select a Division<br>Hour<br>Select a Report Type | Home / Traffic Re |

To generate traffic reports, the following steps and requirements must be followed as illustrated in the image:

#### 1.Mandatory Fields:

- **1. Survey Year**: You must select the year in which the survey data was collected.
- **2. Road No.**: Choose the specific road number for which the report is required.
- **3. Road Link**: Specify the road link to ensure accurate reporting.
- **4. Hour**: Select the report type, such as 1st 24 hours, 2nd 24 hours, or 48 hours.

#### 2.Optional Fields:

- **1. Zone**: You can filter the report by selecting a zone.
- 2. Circle: Specify the circle for additional refinement.
- **3. Division**: Narrow the report scope by selecting a division.

#### 3.Report Format:

1. Choose how the report should be viewed under "Report View As" (e.g., PDF, Excel).

#### 4.Generate Report:

1. Once the required fields are filled, click on the **Generate** button to create the report. The report will display the traffic data for the selected time period (1st 24 hours, 2nd 24 hours, or 48 hours).

This interface is designed to help users generate detailed traffic reports efficiently for specific roads and time frames.

## **Sample Report View**

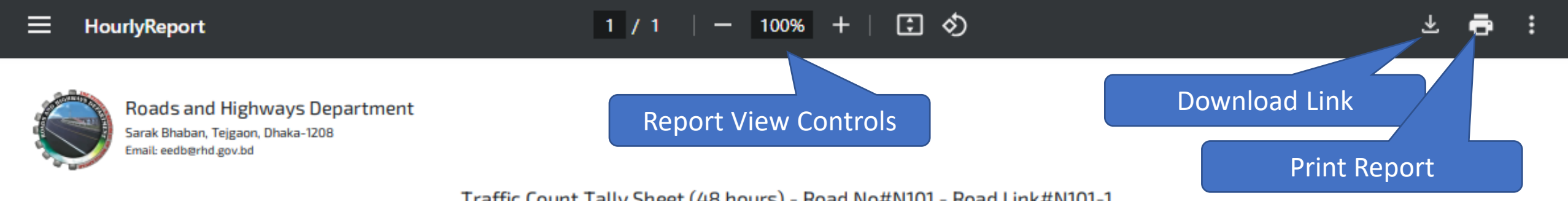

Traffic Count Tally Sheet (48 hours) - Road No#N101 - Road Link#N101-1 Survey Schedule: 30-Oct-2024 03:52 PM to 01-Nov-2024 03:52 PM

| Survey Year:       | 2024                | Zone:             | Cumilla        | Circle: | Cumilla | Division: | Cumilla |        |         |     |               |             |         |             |      |       |       |      |
|--------------------|---------------------|-------------------|----------------|---------|---------|-----------|---------|--------|---------|-----|---------------|-------------|---------|-------------|------|-------|-------|------|
|                    |                     |                   |                |         |         |           | Moto    | orized |         |     |               |             | No      | n-Motorized |      |       | Total |      |
| SL.                | Date                | Hour              | Truck          |         |         |           | Bus     |        | Hallian | Car | Auto Picksbaw | Mater Curle | Disusla | Diskshaw    | Cart | ****  | -     |      |
|                    |                     |                   | Heavy          | Medium  | Small   | Large     | Medium  | Micro  | otitity | Car | Auto Rickshaw | Motor Cycle | BICYCLE | RICKSNAW    | Cart | -1411 | "NM I | -101 |
| Road No.           | N101 - Cumilla - Bi | birbazar Land Por | t Connecting I | Road    |         |           |         |        |         |     |               |             |         |             |      |       |       |      |
| 1                  | 30-0ct-2024         | 15:00-16:00       | 0              | 5       | 0       | 0         | 5       | 0      | 0       | 5   | 0             | 5           | 0       | 0           | 0    | 20    | 0     | 20   |
| *MT = Motorized T  | otal                |                   |                |         |         |           |         |        |         |     |               |             |         |             |      |       |       |      |
| *NMT = Non-Motor   | rized Total         |                   |                |         |         |           |         |        |         |     |               |             |         |             |      |       |       |      |
| *TDT = Total Daily | Traffic             |                   |                |         |         |           |         |        |         |     |               |             |         |             |      |       |       |      |

# **Summary Report**

|                                                                                               |                   |                           | Home / Dasi              |
|-----------------------------------------------------------------------------------------------|-------------------|---------------------------|--------------------------|
| eport<br>& 2 <sup>nd</sup> 24 hours                                                           | Summary<br>Report |                           | ata<br>ate               |
| Go to Ə                                                                                       | Go to 🔿           |                           | Go to Ə                  |
|                                                                                               |                   |                           |                          |
| affic Summary R<br>Traffic Report                                                             | eport             |                           | Home / Traffic Summary I |
| affic Summary R<br>Traffic Report<br>Survey Year<br>2024                                      | eport             |                           | Home / Traffic Summary I |
| affic Summary R<br>Traffic Report<br>Survey Year<br>2024<br>Zone                              | eport<br>         | Divisio                   | Home / Traffic Summary I |
| affic Summary R<br>Traffic Report<br>Survey Year<br>2024<br>Zone<br>Select a Zone             | eport             | Divisi<br>• Set           | Home / Traffic Summary I |
| affic Summary R<br>Traffic Report<br>Survey Year<br>2024<br>Zone<br>Select a Zone<br>Road No. | eport             | Divisio<br>v Sel<br>Repor | Home / Traffic Summary I |

To generate a **Traffic Summary Report**, follow the steps outlined in the interface as shown in the image:

#### Mandatory Fields:

#### **1.Survey Year**:

1. Specify the year of the survey. For example, in the image, the year is set to **2024**.

#### 2.Road No.:

1. Select one or more road numbers. Multiple selection is supported, allowing you to include multiple roads in the report. For instance, the roads **N101** and **N102** are selected.

**Optional Fields:** Zone, Circle, Division , Road Link

#### **Report View As:**

•Select the report format. For example, PDF/ Excel

#### **Generate the Report:**

•Once the required fields (**Survey Year** and **Road No.**) are filled, click the **Generate** button to create the Traffic Summary Report.

#### **Key Feature:**

•The ability to select multiple road numbers allows flexibility in generating reports for more than one road in a single session.

## **Sample Summary Report View**

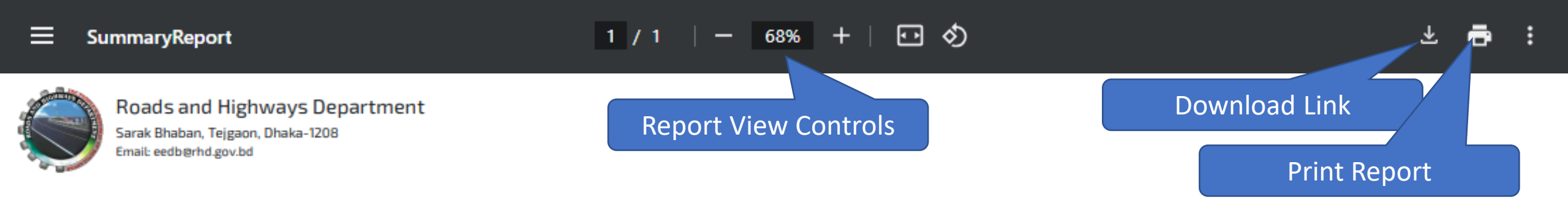

#### Traffic Summary Report, 2024

| Survey Year:   | 2024        |                                                    |              |           |         |       |       |        |         |          |     |               |             |         |            |      |       |       |       |
|----------------|-------------|----------------------------------------------------|--------------|-----------|---------|-------|-------|--------|---------|----------|-----|---------------|-------------|---------|------------|------|-------|-------|-------|
| Zone:          | Cumilla     | Circle:                                            | Cumilla      | Division: | Cumilla |       |       |        |         |          |     |               |             |         |            |      |       |       |       |
|                |             |                                                    |              |           |         |       |       | M      | otorize | d        |     |               |             | Nor     | -Motorized |      |       | Total |       |
| SI.            | Link No     | Link Name                                          | Station Name |           | Truck   |       |       | Bus    |         | Litility | Car | Auto Bickshow | Motor Curlo | Picucla | Dickshow   | Cart | *NAT  | *     | *407  |
|                |             |                                                    |              | Heavy     | Medium  | Small | Large | Medium | Micro   | ounty    | Car | Auto Rickshaw | MOTOR CYCLE | ысусте  | NICKSIIdW  | Cart | INI I | NIMI  | AUT   |
| Road No.       | N101 - Cun  | nilla - Bibirbazar Land Port Connecting            | Road         |           |         |       |       |        |         |          |     |               |             |         |            |      |       |       |       |
| 1              | N101-1      | Comilla (Balutopa)- Bibirbazar Land<br>Port        | TS-N101-1    | 0         | 2       | 0     | 0     | 2      | 0       | 0        | 2   | 0             | 2           | 0       | 0          | 0    | 8     | 0     | 8.00  |
| Road No.       | N102 - Cur  | milla (Mainamati)-Brahmanbaria (Sara               | ail) Road    |           |         |       |       |        |         |          |     |               |             |         |            |      |       |       |       |
| 2              | N102-1      | Mainamati-Kangsanagar<br>(Intersection with Z1219) | TS-N102-1    | 0         | 5       | 0     | 0     | 5      | 0       | 0        | 5   | 0             | 5           | 0       | 0          | 0    | 20    | 0     | 20.00 |
| *MT = Motoriza | ed Total    |                                                    |              |           |         |       |       |        |         |          |     |               |             |         |            |      |       |       |       |
| *NMT = Non-M   | otorized T  | otal                                               |              |           |         |       |       |        |         |          |     |               |             |         |            |      |       |       |       |
| *ADT = Averag  | e Daily Tra | affic                                              |              |           |         |       |       |        |         |          |     |               |             |         |            |      |       |       |       |

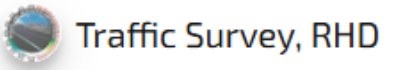

Home /

### Traffic Survey, RHD

|         | Login to Data Update |  |
|---------|----------------------|--|
| eedb    |                      |  |
| •••••   | <b>A</b>             |  |
| Sign In |                      |  |

# Login to Update Data

The interface allows authorized users to log in and update traffic survey data for the **Roads and Highways Department (RHD)**.

#### **Key Features**:

#### 1.Login Credentials:

- 1. Users are required to provide:
  - **1. Username**: Entered in the top input field (e.g., "eedb").
  - **2. Password**: Entered in the password-protected field below (hidden for security).

#### 2.Sign In Button:

1. Clicking on the **Sign In** button submits the login credentials for authentication.

#### **Usage**:

- •This portal is intended for internal use by RHD personnel.
- •After successful login, users gain access to the data update section for maintaining and managing traffic survey records.

Ensure that you have proper credentials before accessing this portal.

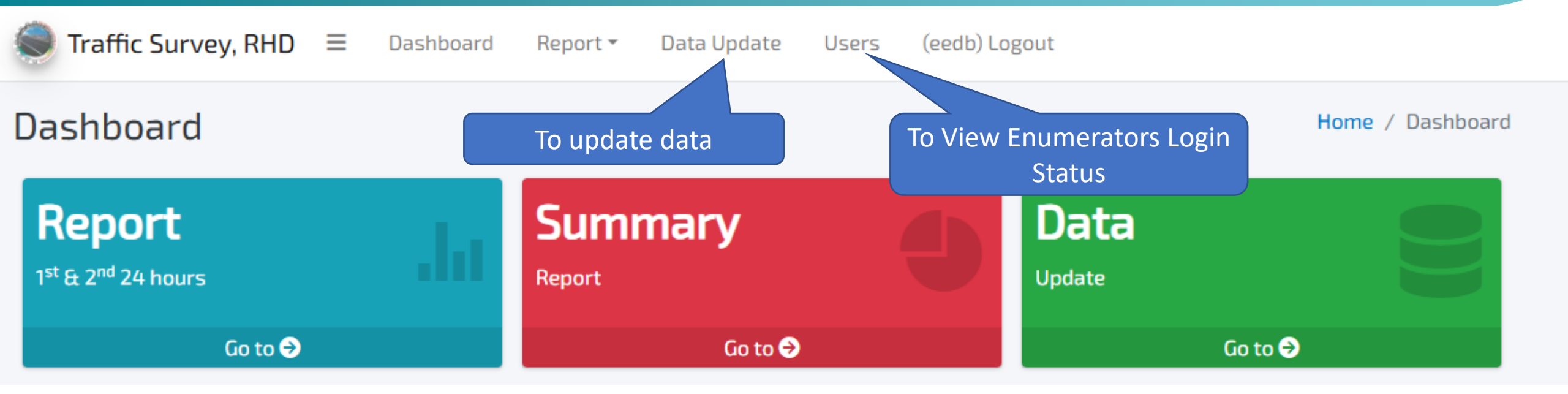

#### **Dashboard Overview:**

#### 1.Main Navigation Menu:

- **1. Dashboard**: Return to the homepage.
- 2. Report: Access reporting features (e.g., Traffic Reports).
- **3.** Data Update: Navigate to the module for updating traffic data.
- 4. Users: View the login status of enumerators (field surveyors).
- 5. Logout (eedb): Log out of the system securely.

#### 2.Dashboard Modules:

#### 1. Report (1st & 2nd 24 Hours):

- 1. Allows users to generate detailed traffic reports for specific timeframes (first 24 hours, second 24 hours).
- 2. Access this module by clicking **Go to**  $\rightarrow$ .

#### 2. Summary Report:

- 1. Generate summarized traffic reports for selected parameters.
- 2. Click **Go to**  $\rightarrow$  to access this feature.

#### 3. Data Update:

- 1. Purpose: Update traffic survey data in the system.
- 2. Click **Go to**  $\rightarrow$  to open the data update module.

Straffic Survey, RHD ≡ Dashboard Report ▼ Login

|                     |                      | Search for           |
|---------------------|----------------------|----------------------|
| Survey Year         |                      | results.             |
| 2024                | × *                  | Update or [          |
| Zone                | Circle               | Division data in sne |
| Select a Zone       | ▼ Select a Circle    |                      |
| Road No.            | Road Link            |                      |
| Select a Road No.   | ▼ Select a Road Link | ·                    |
| Enumerator          | From Date            |                      |
| Select a Enumerator | •                    |                      |

- Filter the Data: Select the required fields in the filter section to narrow down the data you want to update.
- Search for Data: Click Search to retrieve the filtered results.
- Update or Delete Records: Use the Edit button to modify data in specific rows. Use the Delete button to remove data that is no longer required.

#### Total 161 record(s) found!

|     | GPS P      | Position   | Dond No. | Dead Link | Station Number | Chainsan | Directions     |  |  |  |
|-----|------------|------------|----------|-----------|----------------|----------|----------------|--|--|--|
|     | Latitude   | Longitude  | Rudu No. | HOUD LINK | Station Number | Chamage  | From Direction |  |  |  |
| × × | 23.7643259 | 90.4085862 | N103     | N103-1    | TS-N103-1      | З        | Ghaturia       |  |  |  |
| × × | 23.7643259 | 90.4085862 | N103     | N103-1    | TS-N103-1      | З        | Ghaturia       |  |  |  |
| × × | 23.7643259 | 90.4085862 | N103     | N103-1    | TS-N103-1      | 3        | Ghaturia       |  |  |  |
| 🖍 🗙 | 23.7643259 | 90.4085862 | N103     | N103-1    | TS-N103-1      | з        | Ghaturia       |  |  |  |

| Total 161 record | (s) found! |            |         |           |             |
|------------------|------------|------------|---------|-----------|-------------|
| То               | update     | data       | )ad No. | Road Link | Station Num |
|                  | 23.7643259 | 90.4085862 | N103    | N103-1    | TS-N103-1   |
| ×                | 23.7643259 | 90.4085862 | N103    | N103-1    | a-N103-1    |
| ×                | 23.7643259 | Data       | detail  | view in   | j-N103-1    |
| ×                | 23.7643259 |            | popup   |           | 5-N103-1    |
|                  | 23.7643259 | 90.4085862 | N103    | N103-1    | TS-N103-1   |
|                  | 23.7643259 | 90.4085862 | N103    | N103-1    | TS-N103-1   |
| ×                | 23.7643259 | 90.4085862 | N103    | N103-1    | TS-N103-1   |
| ×                | 23.7643259 | 90.4085862 | N103    | N103-1    | TS-N103-1   |
| ×                | 23.7643259 | 90.4085862 | N103    | N103-1    | TS-N103-1   |
|                  | 23.7643259 | 90.4085862 | N103    | N103-1    | TS-N103-1   |
|                  |            |            |         |           |             |

Add/ Update Traffic Survey Information

×

 $\sim$ 

~

 $\sim$ 

**Submit** 

🗙 Close

#### Station Number: TS-N103-1 Chainage Information: Start Chainage: 0 End Chainage: 4.779 Chainage: З From Direction: Ghaturia To Direction: Kuatali Vehicle: Medium Truck Survey Date Time: 2024-11-07 15:25:38 Enumerator: user1 × ▼

|    | Vehicle      | Date Time           | Enumerator |   |  |
|----|--------------|---------------------|------------|---|--|
|    | Medium Truck | 2024-11-07 15:25:38 | user1      | × |  |
|    | Medium Bus   | 2024-11-07 15:25:39 | user1      | × |  |
|    | Medium Bus   | 2024-11-07 15:25:39 | user1      | × |  |
|    | Medium Truck | 2024-11-07 15:25:40 | user1      | × |  |
|    | Medium Bus   | 2024-11-07 15:25:40 | user1      | × |  |
|    | Medium Bus   | 2024-11-07 15:25:40 | user1      | × |  |
| То | apply cha    | anges, click        | user1      | × |  |
| ;  | the Subm     | it button.          | user1      | × |  |
|    | Motor Cycle  | 2024-11-07 15:31:37 | user1      | × |  |
|    | Car          | 2024-11-07 15:31:37 | user1      |   |  |
|    |              |                     |            |   |  |

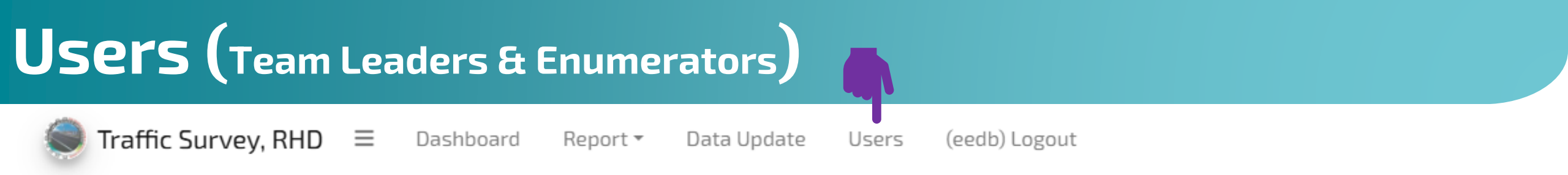

This page is specifically designed to manage enumerator sessions and provide administrators with the ability to log out enumerators from the system in specific scenarios. This functionality ensures that enumerators' accounts are secure and session activities are appropriately managed.

#### **Purpose of the Page:**

The **Users** page is primarily used to:

#### **1.** Log Out Enumerators:

- 1. When an enumerator has forgotten to log out from the app after completing their task.
- 2. In case of **system or session irregularities**, where manual intervention is needed to terminate the session.

#### 2. Manage Active and Inactive Sessions:

1. The **Status** column indicates whether an enumerator is currently logged in or logged out, enabling administrators to take action as required.

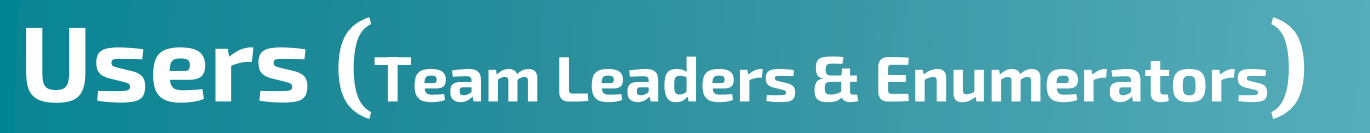

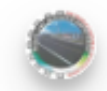

### Traffic Survey, RHD

vey, RHD 🗮 Dashboard Report 🔻

Data Update Users

(eedb) Logout

How to Use This Page:

**1. Identify the Enumerator:** 

- 1. Use the **Search** bar at the top right of the table to quickly locate a specific user by their **User ID**.
- 2. Alternatively, browse the paginated table to find the enumerator.

#### 2. Check the Enumerator's Status:

- 1. In the Status column:
  - **1. Logged In**: Indicates the enumerator is currently active in the app.
  - 2. Logged Out: Indicates the enumerator is not logged into the system.

#### 3. Log Out the Enumerator:

- 1. For users marked as **Logged In**, perform the following steps:
  - 1. Locate the Actions column for the corresponding User ID.
  - 2. Click the **Logout** button (highlighted in yellow).
  - 3. A confirmation dialog box will appear. Click OK to confirm the action.
  - 4. The system will log out the enumerator and update their status to Logged Out.

#### 4. Verify the Update:

1. Once the logout action is performed, the **Status** column will update to **Logged Out**, confirming that the enumerator has been successfully logged out.

### **Users** (Team Leaders & Enumerators)

| raffic Survey, RHD $~\equiv~~$ | Dashboard | Report 🔻    | Data Update | Users      | (eedb) Log | out       |
|--------------------------------|-----------|-------------|-------------|------------|------------|-----------|
| Users                          |           |             |             |            |            |           |
| Show 10 v entries              |           |             |             |            | Search     | :         |
| User ID                        | *<br>v    | User Level  | A<br>V      | Status     | ÷.         | Actions   |
| tl1                            | - I       | Team Leader |             | Logged In  |            | Logout    |
| tl10                           |           | Team Leader |             | Logged Out |            |           |
| tl11                           |           | Team Leader |             | Logged Out |            |           |
| tl12                           |           | Team Leader |             | Logged Out |            |           |
| tl13                           |           | Team Leader |             | Logged Out |            |           |
| tl14                           |           | Team Leader |             | Logged Out |            |           |
| tl15                           |           | Team Leader |             | Logged Out |            |           |
| tl16                           |           | Team Leader |             | Logged Out |            |           |
| tl17                           |           | Team Leader |             | Logged Out |            |           |
| tl18                           |           | Team Leader |             | Logged Out |            |           |
| Showing 1 to 10 of 150 en      | tries     |             |             | Previous 1 | 2 3 4      | 5 15 Next |

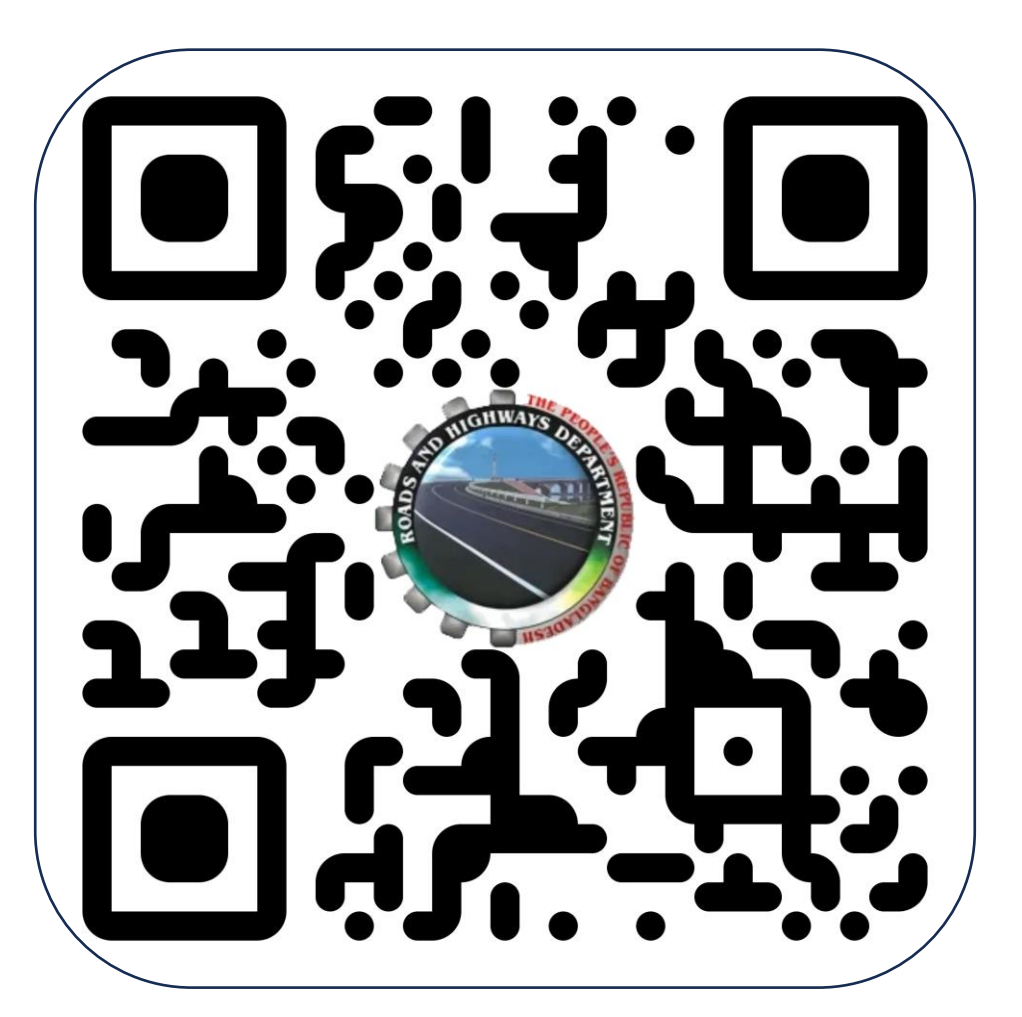

Traffic Survey, RHD